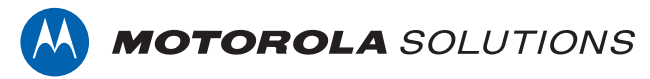

# **PROFESSIONAL DIGITAL TWO-WAY RADIO**

# XT660d/XT665d FULL KEYPAD PORTABLE RADIO

# **USER GUIDE**

| en-US | nl-NL | sv-SE |
|-------|-------|-------|
| da-DK | nb-NO | tr-TR |
| de-DE | pl-PL | uk-UA |
| es-ES | pt-PT |       |
| fr-FR | ru-RU |       |
| it-IT | fi-Fl |       |

**JUNE 2017** © 2017 Motorola Solutions, Inc. All rights reserved.

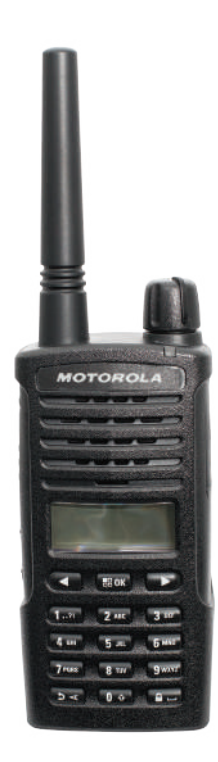

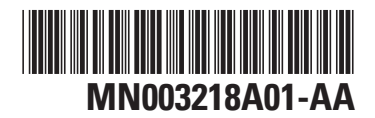

# Contents

| Computer Software Copyrights                                | 7  |
|-------------------------------------------------------------|----|
| Important Safety Information                                | 9  |
| Handling Precaution                                         | 11 |
| Introduction                                                | 13 |
| Batteries and Chargers Safety Information                   | 15 |
| Operational Safety Guidelines                               | 15 |
| Chapter 1: Radio Overview                                   | 17 |
| 1.1 Control Buttons                                         | 18 |
| 1.2 Radio Specifications                                    | 21 |
| Chapter 2: Batteries And Chargers                           | 23 |
| 2.1 About Li-Ion Battery                                    | 23 |
| 2.2 Installing Li-Ion Battery                               | 23 |
| 2.3 Removing Li-Ion Battery                                 | 24 |
| 2.4 Power Supply and Drop-in Tray Single Unit Charger (SUC) | 24 |
| 2.5 Holster                                                 | 26 |
| 2.6 Charging The Radio                                      | 26 |
| 2.7 Charging Radio with the Drop-in Tray                    |    |
| SUC                                                         | 26 |
| 2.8 Charging a Stand-Alone Battery                          | 27 |

| 2.9 Drop-in Tray Charger LED Indicators   | 28 |
|-------------------------------------------|----|
| 2.10 Battery Meter                        | 29 |
| 2.11 Estimated Charging Time              | 29 |
| 2.12 Charging a Radio and Battery using a |    |
| MUC - Optional Accessory                  | 30 |
| Chapter 3: Getting Started                | 31 |
| 3.1 Turning Radio On/Off                  | 31 |
| 3.2 Adjusting Volume                      | 31 |
| 3.3 Radio Display                         | 31 |
| 3.4 Selecting A Channel                   | 33 |
| 3.5 Receiving A Call                      | 33 |
| 3.6 Signal Strength Indicator and Channel |    |
| Busy Indicators                           | 33 |
| 3.7 Talk Range                            | 34 |
| 3.8 Radio LED Indicators                  | 34 |
| 3.9 VOX and iVOX                          | 35 |
| 3.9.1 Setting up VOX                      | 36 |
| 3.9.2 Setting up iVOX                     | 37 |
| 3.9.3 Adjusting iVOX Sensitivity          | 37 |
| 3.10 Resetting to Factory Defaults        | 38 |
| 3.11 Enabling or Disabling Beep Tone      | 38 |
| 3.12 Locking or Unlocking Keypad          | 38 |
|                                           |    |

| 3.13 Accessing Menu Options                         | 39   |
|-----------------------------------------------------|------|
| Chapter 4: Advanced Features                        | . 41 |
| 4.1 Setting                                         | . 41 |
| 4.2 Channel Edit                                    | 42   |
| 4.2.1 Editing Channel Alias                         | 42   |
| 4.2.2 Editing Channel Frequency                     | . 42 |
| 4.2.3 Editing Channel Code                          | 43   |
| 4.3 Contacts                                        | . 43 |
| 4.3.1 Making a Call from CONTACTS menu.             | 44   |
| 4.3.2 Features Available in Contacts                | 44   |
| 4.3.3 Adding New Contact to Contact<br>List         | 45   |
| 4.3.4 Making Digital Call using One<br>Touch Access | 45   |
| 4.3.5 Quick Contact                                 | . 46 |
| 4.3.5.1 Editing Quick Contact                       | . 46 |
| 4.3.5.2 Making a Quick Contact<br>Call              | 47   |
| 4.4 Scan                                            | . 47 |
| 4.4.1 Select A Scan List                            | 47   |
|                                                     |      |

| 4.4.2 Selecting Priority Channel from a<br>Scan List |
|------------------------------------------------------|
| 4.4.3 Removing a Channel from a                      |
| Scan List48                                          |
| 4.4.4 Adding a Channel to a Scan List 49             |
| 4.5 Message                                          |
| 4.5.1 Creating New Text Message 50                   |
| 4.5.2 Replying, Forwarding or Deleting               |
| Received Message 50                                  |
| 4.5.3 Sending Quick Text 51                          |
| 4.5.4 Forwarding or Deleting Sent                    |
| Message52                                            |
| 4.6 Recording                                        |
| 4.6.1 Initiate Recording52                           |
| 4.6.2 Replaying or Deleting Recorded                 |
| Files53                                              |
| 4.6.3 Checking Recording Time Left 53                |
| 4.7 Call Log 54                                      |
| 4.7.1 Saving Contact from Call Log to                |
| Contact List54                                       |
| 4.8 Zone                                             |
| 4.9 Radio Information55                              |
| 4.10 Covert Mode                                     |

Send Feedback

| 4.10.1 Activating Covert Mode56                                         |  |
|-------------------------------------------------------------------------|--|
| 4.10.2 Deactivating Covert Mode 56                                      |  |
| 4.11 Break-In56                                                         |  |
| 4.12 Radio ID Direct Call57                                             |  |
| 4.13 Reverse Burst57                                                    |  |
| 4.14 Silent Mode58                                                      |  |
| Chapter 5: Setting up the Radio59                                       |  |
| 5.1 Setting up using CPS 59                                             |  |
| 5.2 Cloning Radios60                                                    |  |
| 5.3 Cloning Radio using the R2R Cloning<br>Cable (Optional Accessory)60 |  |
| 5.4 Operating Instructions                                              |  |
| 5.5 What To Do If Cloning Fails62                                       |  |
| Chapter 6: Troubleshooting63                                            |  |
| 6.1 Symptom and Solutions63                                             |  |
| Chapter 7: Use and Care 67                                              |  |
| 7.1 Precaution 67                                                       |  |
| Chapter 8: Frequency and Code Chart                                     |  |
| 8.1 Analogue Frequency and Code Charts 69                               |  |
| 8.2 Digital Frequency and Code Chart                                    |  |
| 8.3 XT660d Full Frequency List74                                        |  |
| 8.4 XT665d Full Frequency List76                                        |  |
|                                                                         |  |

Send Feedback

| 8.5 CTCSS And PL/DPL Codes                         |  |
|----------------------------------------------------|--|
| Appendix A: Motorola Solutions Limited Warranty 85 |  |
| A.1 What is Not Covered By the Warranty 85         |  |
| A.2 Warranty Information85                         |  |
| Appendix B: Accessories87                          |  |

This page intentionally left blank.

# Computer Software Copyrights

The Motorola Solutions products described in this manual may include copyrighted Motorola Solutions computer programs stored in semiconductor memories or other media. Laws in the United States and other countries preserve for Motorola Solutions certain exclusive rights for copyrighted computer programs, including, but not limited to, the exclusive right to copy or reproduce in any form the copyrighted computer program. Accordingly, any copyrighted Motorola Solutions computer programs contained in the Motorola Solutions products described in this manual may not be copied, reproduced, modified, reverse-engineered, or distributed in any manner without the express written permission of Motorola Solutions.

Furthermore, the purchase of Motorola Solutions products shall not be deemed to grant either directly or by implication, estoppel, or otherwise, any license under the copyrights, patents or patent applications of Motorola Solutions, except for the normal non-exclusive license to use that arises by operation of law in the sale of a product.

This page intentionally left blank.

# **Important Safety Information**

RF Energy Exposure and Product Safety Guide for Portable Two-Way Radios

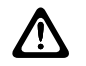

#### CAUTION:

This radio is restricted to Occupational use only. Before using the radio, read the RF Energy Exposure and Product Safety Guide for Portable Two-Way Radios which contains important operating instructions for safe usage and RF energy awareness and control for Compliance with applicable standards and Regulations.

For a list of Motorola Solutions-approved batteries and other accessories, visit the following website:

http://www.motorolasolutions.com

This page intentionally left blank.

# **Handling Precaution**

XT600d Series Digital Portable radio meets IP55 specifications, allowing the radio to withstand adverse field conditions such as being used in rain or dusty environment.

- If the radio has been exposed to water or rain, shake the radio well to remove any water that may be trapped inside the speaker grille and microphone port. Trapped water in speaker grille and microphone port could cause decreased audio performance.
- If the radio's battery contact area has been exposed to water, clean and dry battery contacts on both the radio and the battery before attanching the battery to the radio. The residual water could short-circuit the radio.
- If the radio has been exposed to a corrosive substance (e.g. saltwater), rinse the radio and battery in fresh water then dry the radio and battery.
- To clean the exterior surfaces of the radio, use a diluted solution of mild dishwashing detergent and fresh water (i.e. one teaspoon of detergent to one gallon of water).
- When cleaning the radio, do not use a high pressure jet spray on the radio as this may cause water to leak into the radio.

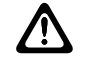

## CAUTION:

Do not disassemble the radio. This could damage radio seals and result in leak paths into the radio. Radio maintenance should only be done in service depot that is equipped to test and replace the seal on the radio.

This page intentionally left blank.

# Introduction

This user guide covers the operation of your radios.

Your dealer or system administrator may have customized your radio for your specific needs. Check with your dealer or system administrator for more information.

You can consult your dealer or system administrator about the following:

- Is your radio programmed with any preset conventional channels?
- Which buttons have been programmed to access other features?
- What optional accessories may suit your needs?
- What are the best radio usage practices for effective communication?
- What maintenance procedures that helps promote longer radio life?

This page intentionally left blank.

# Batteries and Chargers Safety Information

This document contains important safety and operating instructions. Read these instructions carefully and save them for future reference. Before using the battery charger, read all the instructions and cautionary markings on:

- the charger
- the battery
- the radio attached with battery
- 1 To reduce risk of injury, charge only the rechargeable Motorola Solutions-authorized batteries. Charging the other batteries may cause explosion, personal injury, and damage.
- 2 Use of accessories not recommended by Motorola Solutions may result in fire, electric shock, or injury.
- **3** To reduce damage to the electric plug and cord, pull by plug rather than the cord when disconnecting the charger.
- 4 An extension cord should not be used unless necessary. Use of an improper extension cord may result in fire and electric shock. If an extension cord must be used, make sure that the cord size is 18 AWG

for lengths up to 100 ft (30.48 m), and 16 AWG for lengths up to 150 ft (45.72 m).

- 5 Do not operate the charger if it has been broken or damaged in any way. Take it to any qualified Motorola Solutions service representatives.
- 6 Do not disassemble the charger; it is not repairable and replacement parts are not available. Disassembly of the charger may result in risk of electrical shock or fire.
- **7** To reduce risk of electric shock, unplug the charger from the AC outlet before attempting any maintenance or cleaning.

# **Operational Safety Guidelines**

- Turn off the radio while charging.
- The charger is not suitable for outdoor use. Use only in dry locations/conditions.
- Connect charger to an appropriately fused and wired supply of the correct voltage (as specified on the product only).
- Disconnect charger from line voltage by removing main plug.

- Connect the equipment to an outlet which is easy to access and near.
- For equipment using fuses, replacements must comply with the type and rating specified in the equipment instructions.
- Maximum ambient temperature around the power supply equipment must not exceed 40 °C (104 °F).
- Power output from the power supply unit must not exceed the ratings stated on the product label located at the bottom of the charger.
- Make sure the cord is not stepped on, tripped over, subjected to water, damage or stress.

# **Radio Overview**

This chapter explains the buttons and functions to control the radio.

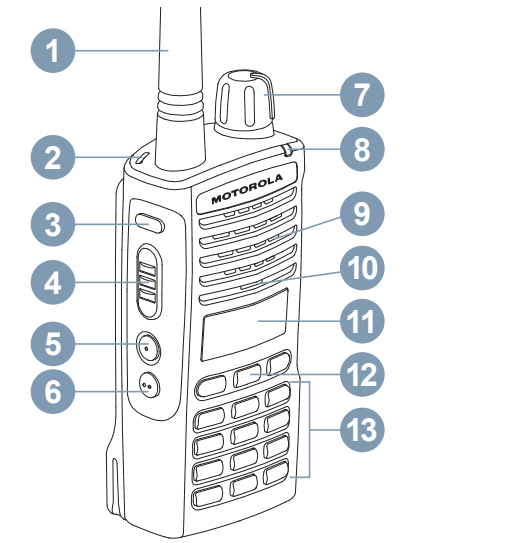

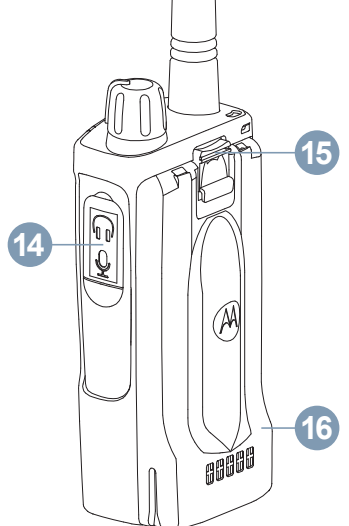

## 1.1 Control Buttons

The following table explains the functions of each buttons on the radio:

#### **Table 1: Control Buttons Reference Table**

| Number | Description                                                                                                    |
|--------|----------------------------------------------------------------------------------------------------|
| 1      | <b>Antenna</b><br>For model XT660d/XT665d, the antenna is non-removable.                                                                    |
| 2      | Loop hole for strap                                                                                                    |
| 3      | <b>Recording Button</b><br>Press the button to toggle on off the recording transmission feature. See Recording on page 52 for more details. |
| 4      | <b>PTT Button</b><br>Press and hold to talk, release it to listen.                                                                          |
| 5, 6   | Side Button 1 (SB1), Side Button 2 (SB2)<br>See Table 2: Default Setting for SB1 and SB2 buttons on page 20.                                |
| 7      | <b>On/Off/Volume Knob</b><br>Turns the radio on or off and to adjust the radio volume.                                                      |
| 8      | LED                                                                                                    |

Table continued...

| Number | Description                                                                                                    |  |  |
|--------|----------------------------------------------------------------------------------------------------|--|--|
|        | Shows battery status, power-up status, radio call information, and scan status.                                                                                                    |  |  |
| 9      | Speaker                                                                                                    |  |  |
| 10     | <b>Microphone</b><br>User has to speak clearly into the microphone when sending a message.                                                                                                    |  |  |
| 11     | LCD Display<br>Monochrome Display with Orange color backlight.                                                                                                    |  |  |
| 12     | Menu/OK and Navigation Buttons         Press       Image: OK         to enter a menu or to confirm selection; press and hold to save the selection in the program mode.         Press       Image: OK         Press       Image: OK         to toggle to the left/right of the selections available in the menu; press and hold to speed up the toggling.         Press       Image: OK         to cancel and return to previous menu level; press and hold this button to return to Home screen. |  |  |
| 13     | Alphanumeric Keypad<br>Press • for number zero; press and hold this button to change the text for numeric,<br>characters and language selections. The top right corner on the radio screen shows RBC,<br>abc, and 123 to indicate the characters you can key-in.                                                                                                    |  |  |

Table continued...

| -        |   |                   | ÷ | - |   |   |
|----------|---|-------------------|---|---|---|---|
| <b>1</b> | n | $\mathbf{\alpha}$ |   | н | C | h |
| -        |   | u                 | I |   | 3 |   |
|          |   | ~                 |   |   |   |   |

| Number | Description                                                                                                    |  |  |
|--------|----------------------------------------------------------------------------------------------------|--|--|
|        | Press for space in the text; press and hold this button to lock or unlock all the control buttons except <b>PTT</b> button.                                                                             |  |  |
| 14     | Accessory Connector<br>Connects to compatible audio accessories.                                                                                                    |  |  |
| 15     | Battery Latch                                                                                                    |  |  |
| 16     | <b>Battery</b><br>XT600d Series comes with a Standard Capacity Li-Ion battery. Other batteries may be avail-<br>able. See Table 4: Motorola Solutions Authorized Batteries on page 28 for more details. |  |  |

#### Table 2: Default Setting for SB1 and SB2 buttons

| Buttons         | Default Setting            |
|-----------------|----------------------------|
| Short Press SB1 | Home Channel               |
| Long Press SB1  | Battery Level Announcement |
| Short Press SB2 | Scan                       |
| Long Press SB2  | Monitor                    |

To describe how each presses function on a radio:

#### Short press

Press and release rapidly.

#### Long press

Press and hold for the programmed duration.

#### Hold down

Keep the button pressed.

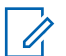

### NOTICE:

Your dealer or system administrator may have customized your radio for your specific needs. Check with your dealer or system administrator to determine how your radio has been programmed.

# 1.2 Radio Specifications

The following table explains the radio specifications:

#### Table 3: XT660d/XT665d Radio Specifications

|                      | XT660d          | XT665d                                   |
|----------------------|-----------------|------------------------------------------|
| Frequency Band (MHz) | PMR446, dPMR446 | PMR446, dPMR446, LPD 433-434             |
| Transmit Power (W)   | 0.5             | 0.5 for PMR446 and dPMR446, 0.01 for LPD |
| Number of Channels   | 128             | 128                                      |
| Antenna              | Non-removable   | Non-removable                            |
|                      |                 | Table continued                          |

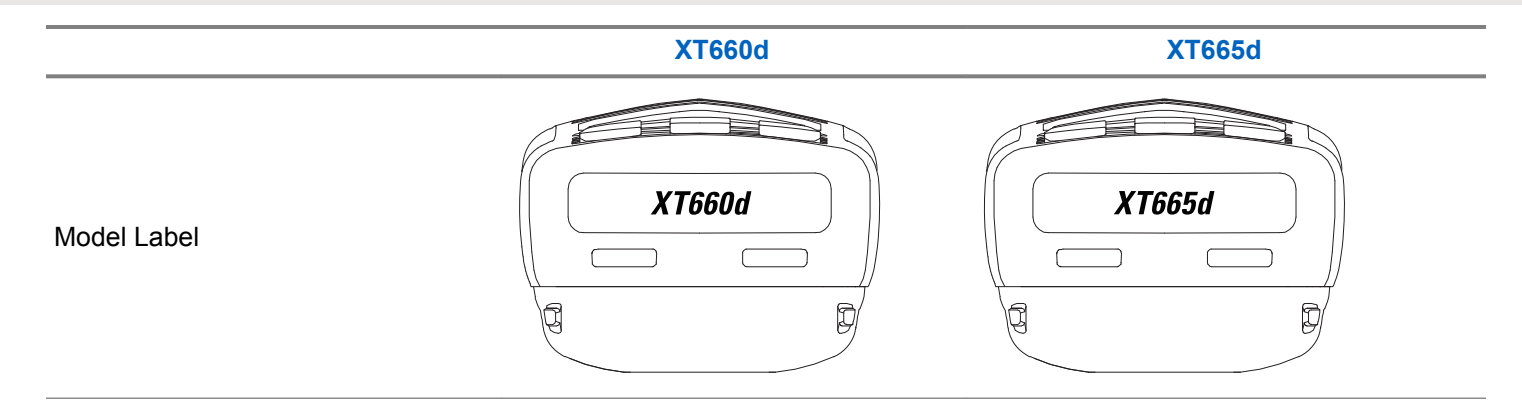

# **Batteries And Chargers**

XT600d Series radios provide Lithium-Ion (Li-Ion) batteries which come in different capacities that defines battery life.

# 2.1 About Li-Ion Battery

The XT600d Series radio comes with a rechargeable Li-Ion battery. This battery should be fully charged before initial use to ensure optimum capacity and performance.

Battery life is determined by several factors. The critical ones are overcharging of batteries and the average depth of discharge each cycle. Typically, the greater the overcharge and the deeper the average discharge, the fewer cycles a battery will last. For example, a battery which is overcharged and discharged 100% for several times a day, lasts fewer cycles than a battery that overcharges less and is discharged to 50% per day. Battery with minimal overcharge and has an average of 25% discharge, lasts even longer.

Motorola Solutions batteries are designed specifically to be used with a Motorola Solutions charger and vice versa. Charging batteries with non-Motorola Solutions equipment may lead to battery damage and void the battery warranty. Whenever possible, maintain the battery temperature to 77 °F (25 °C) (room temperature). Charging a cold battery (below 50 ° F [10 °C]) may result in leakage of electrolyte and ultimate failure of the battery. Charging a hot battery (above 95 °F [35 °C]) results in reducing discharge capacity and affecting the performance of the radio. Motorola Solutions rapid-rate battery chargers contain a temperature-sensing circuit to ensure that batteries are charged within the temperature limits stated above.

The following explains the duration for Li-Ion Battery life with TX Power 0.5 W during Battery Save On:

#### Standard

20 hr

# Hi Cap Battery

28 hr

#### 2.2

# **Installing Li-Ion Battery**

The following steps explain how Li-Ion Battery is installed:

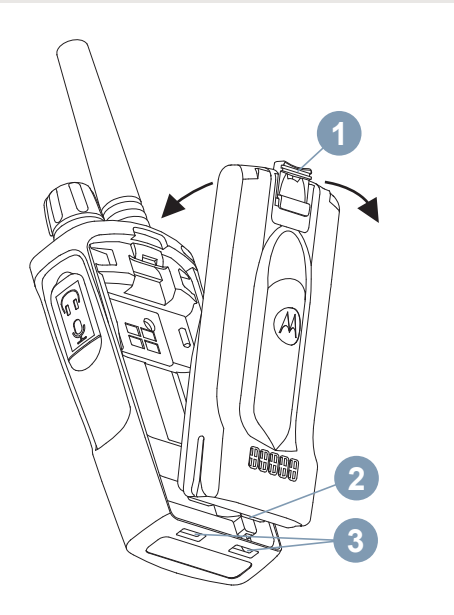

- 1 Turn the radio off.
- 2 With the Motorola Solutions logo facing up, fit the tabs (2) at the bottom of the battery into slots (3).
- **3** Press the battery latch (1) towards the radio until it snaps into place.

# 2.3 Removing Li-Ion Battery

The following steps explain how Li-Ion Battery is removed:

- **1** Turn the radio off.
- 2 Push down and hold the battery latch.
- **3** Pull the battery away from the radio.

2.4

# Power Supply and Drop-in Tray Single Unit Charger (SUC)

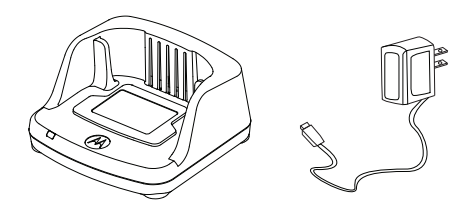

Your radio comes with one Drop-in Tray SUC, one power supply (also known as Transformer), and a set of adaptors.

Your can switch your power supply to suit the adaptors that come with your radio package. Use the adaptor of the region you are located at.

Perform the following actions to assemble and disassemble the power supply:

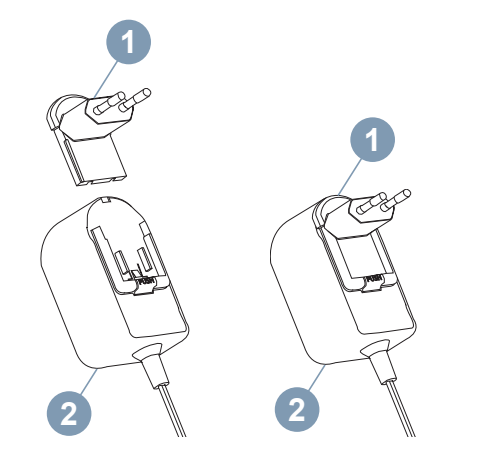

- Align the Adaptor (1) with the grooves of the Power Supply (2) until it snaps into place.
- To remove, slide the Adaptor (1) upwards.

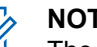

#### NOTICE:

The adaptor shown in the pictures are for illustration purposes only. The adaptor you install may be different depending on region.

When acquiring additional Charger or power supply (2), make sure you have the similar Drop-in Tray SUC and power supply set.

## <sup>2.5</sup> Holster

The following steps explain how to use a holster:

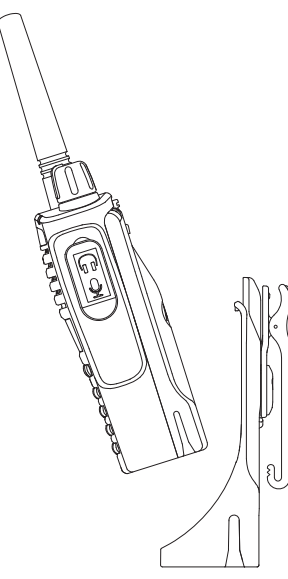

1 Insert the radio into the base of the holster. Press the radio against the back of the holster until the

hooks on the holster are inserted in the top recesses of the battery.

2 To remove, detach the hooks of the holster from the top recesses of the battery using the top tab on the holster. Slide the radio and remove from the holster.

## 2.6 Charging The Radio

With radio attached, place battery in a Motorola Solutions approved Drop-in Tray SUC or Multi-Unit Charger (MUC).

### 2.7

# Charging Radio with the Drop-in Tray SUC

The following steps explain how radio is charged using a Drop-in Tray SUC:

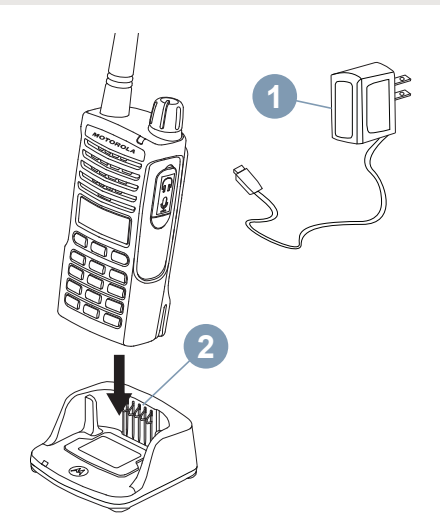

- **1** Place the charger on a flat surface.
- 2 Insert the connector of the Power Supply (1) into the port on the side of the Drop-in Tray SUC (2).

**3** Insert the radio into the charger with the radio facing the front, as shown.

#### **NOTICE**:

When charging a battery attached to a radio, turn the radio off to ensure a full charge. See Operational Safety Guidelines on page 15 for more information.

#### 2.8

# **Charging a Stand-Alone Battery**

To charge only the battery, perform the following steps:

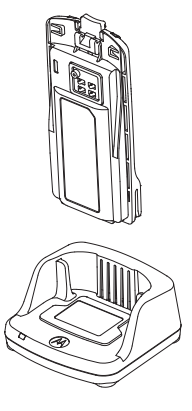

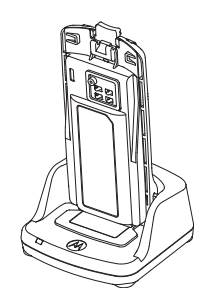

- 1 Perform step 3 of "Charging Radio with the Drop-in Tray SUC on page 26".
- 2 Insert the battery into the tray, with the inside surface of the battery facing the front of the Drop-in Tray SUC.
- **3** Align the slots in the battery with the alignment ribs in the Drop-in Tray SUC.

#### Table 4: Motorola Solutions Authorized Batteries

| Part Number | Description                  |
|-------------|------------------------------|
| PMNN4434_R  | Standard Li-Ion Battery      |
| PMNN4453_R  | High Capacity Li-Ion Battery |

#### 2.9

# **Drop-in Tray Charger LED Indicators**

The following table explains the difference of each status and LED indicator:

#### Table 5: Charger LED Indicator

| Status   | LED Indicator                         | Comments |   |
|----------|---------------------------------------|----------|---|
| Power On | Green for approxi-<br>mately 1 second | -        |   |
|          |                                       |          | - |

| Status               | LED Indicator            | Comments                                                                                           |
|----------------------|--------------------------|----------------------------------------------------------------------------------------------------|
| Charging             | Steady Red               | -                                                                                                  |
| Charging<br>Complete | Steady Green             | -                                                                                                  |
| Battery Faulty       | Red Fast Blink           | Normally, re-po-<br>sitioning the<br>battery pack will<br>correct this is-<br>sue.                 |
| Waiting to<br>Charge | Amber Slow Blink         | Battery temper-<br>ature is too<br>warm or too<br>cold or wrong<br>power voltage is<br>being used. |
|                      | N/A                      | Battery empty                                                                                      |
| Pattony Loval        | Blink Red one time       | Battery low                                                                                        |
| Status               | Blink Amber two<br>times | Battery medium                                                                                     |
|                      | Blink Green three times  | Battery high                                                                                       |

Table continued...

If there is NO LED Indication:

- Check if the radio with battery, or the battery alone, is inserted correctly. (refer to step 3 of "Charging Radio with the Drop-in Tray SUC on page 26")
- Ensure that the power supply cable is securely plugged into the charger socket using an appropriate AC outlet and there is power to the outlet.
- Confirm that the battery being used with the radio is listed in Table 4: Motorola Solutions Authorized Batteries on page 28.

# 2.10 Battery Meter

The battery meter located in the upper left corner of the radio display indicates how much battery power the radio has remaining.

#### Table 6: Li-Ion Battery Meter

|         | Battery Meter  |                                  |
|---------|----------------|----------------------------------|
| 3 Bars  | 2 Bars         | 1 Bar                            |
| III)    | $\blacksquare$ |                                  |
| 100–70% | 70–30%         | 35–0%<br>(≤10% when<br>blinking) |

# 2.11 **Estimated Charging Time**

The following provides the charging solutions with estimated charging time of the battery. For more information, see Table 14: Battery on page 87.

#### **Standard Battery**

≤ 4.5 hr

....

#### High Capacity Battery ≤ 4.5 hr

#### 2.12

# Charging a Radio and Battery using a MUC - Optional Accessory

The MUC allows drop-in charging of up to six radios or batteries. Batteries can be charged with the radios or removed and placed in the MUC separately. Each of the six charging pockets can hold a radio (with or without the Holster) or battery, but not both at the same time.

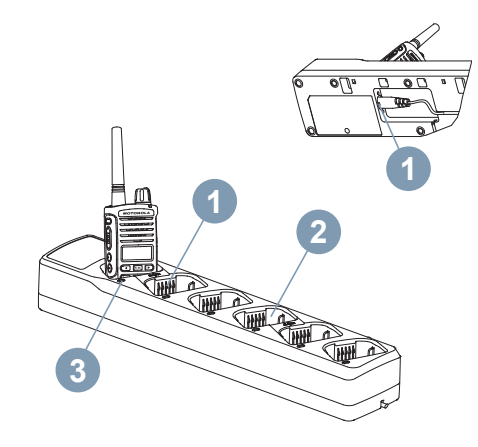

1 Place the MUC on a flat surface.

- 2 Insert the power cord plug into the MUC's dual pin connector (1) at the bottom of the MUC.
- 3 Plug the power cord into an AC outlet.
- 4 Turn the radio off.
- 5 Insert the radio or battery into the charging pocket (3) with the radio or battery facing away from the contacts (2).

#### > NOTICE:

- More information on the MUC's operation is available in the Instruction Sheets provided with the MUC. See Accessories on page 87 for more information on the parts and their part numbers.
- See Table 5: Charger LED Indicator on page 28 for more information on the MUC's LED Indicators (3).

# **Getting Started**

This section helps you to get familiar with the basic operation of the radio.

# 3.1 Turning Radio On/Off

To turn the radio on, rotate the **On/Off/Volume** Knob clockwise. The radio plays one of the following:

- · Power up tone and channel number announcement, or
- · Battery level and channel number announcements, or
- Silent (Audible tones disabled).

The LED blinks solid red for 3 seconds.

To turn the radio off, rotate the **On/Off/Volume** Knob counterclockwise until you hear a 'click'.

## 3.2 Adjusting Volume

Turn the **On/Off/Volume** Knob clockwise to increase the volume, or counterclockwise to decrease the volume.

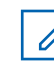

# NOTICE:

Do not hold the radio too close to your ear when the volume is high or while adjusting the volume.

## 3.3 Radio Display

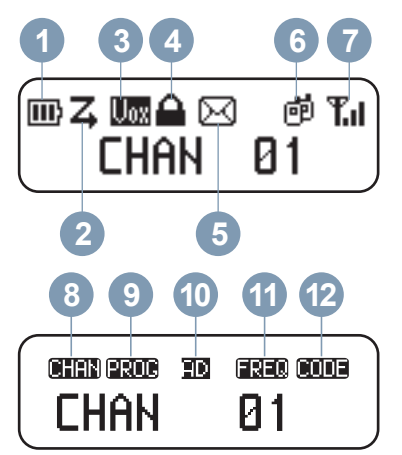

At the Home screen, the first line of the display shows different icons to indicate the status of different features. The second line are menu strings.

The following table describes the icons:

|     |           |                                                                                                    | 61     |      |
|-----|-----------|----------------------------------------------------------------------------------------------------|--------|------|
| No. | lcon      | Description                                                                                                    | 0.1.   | 1 PE |
| 1.  | Ш         | The number of bars (0–3) shown indi-<br>cates the charge remaining in the bat-<br>tery.                                | 6.ii.  | d    |
| 2.  | z         | Scan is enabled.                                                                                                    | 7.     | Ŧ.   |
| 3.  | Uox       | VOX/iVOX is enabled. During activa-<br>tion, without VOX accessories, the ra-<br>dio is in iVOX mode, you can speak to | 8.     | CHAI |
|     |           | the microphone without pressing <b>PTT</b> .<br>When used together with VOX accessories                                | 9.     | PROL |
|     |           | microphone without holding <b>PTT</b> from radio or accessories.                                                       | 10.i.  | Α    |
| 4.  |           | Keypad and Side buttons are locked.                                                                                    | 10.ii. | D    |
| 5.  | $\bowtie$ | The radio receives at least an unread text message.                                                                    | 11.    | FRE  |
|     |           | Table continued                                                                                                    | 12.    | CODE |

| No.    | lcon | Description                                                                                                    |
|--------|------|----------------------------------------------------------------------------------------------------|
| 6.i.   | ø    | The radio is communicating in a Group Call.                                                                                 |
| 6.ii.  | ø    | The radio is communicating in a Pri-<br>vate Call.                                                                          |
| 7.     | Tul  | This is Received Signal Strength Indi-<br>cator. The number of bars (0–3) shown<br>indicates the receiving signal strength. |
| 8.     | CHAN | This indicates the current channel in-<br>dex.                                                                              |
| 9.     | Prog | The radio is currently in programming mode.                                                                                 |
| 10.i.  | Α    | The current channel is in Analog mode.                                                                                      |
| 10.ii. | D    | The current channel is in Digital mode.                                                                                     |
| 11.    | FREQ | This indicates the current channel fre-<br>quency.                                                                          |
| 12.    |      | This indicats the current CTCSS/DPL code.                                                                                   |

#### NOTICE:

The radio display shown here is for icon location only. Each radio display may appear differently (channel and code) based on the pre-programmed features available for each model or region. Pressing any button, except the **PTT** button, turns the backlight on.

#### 3.4

# **Selecting A Channel**

Press or by twice at Home screen to navigate to the next channel.

Each channel has its own Frequency, Interference Eliminator Code, and Scan Settings.

## 3.5 Receiving A Call

The following steps explain how to receive call:

1 Release the **PTT** button and listen for voice activity.

2 To respond, hold the radio vertically 1 to 2 inches (2.5 to 5 cm) from mouth. Press the **PTT** button to talk; release it to listen.

The LED stays solid red when the radio is receiving or transmitting.

See Making a Call from CONTACTS menu on page 44 to make a all.

#### 3.6

# Signal Strength Indicator and Channel Busy Indicators

When there is an activity on a frequency, the Signal Strenght Indicator icon (without bars) blinks and the radio LED stays solid orange. The radio Signal Strength Indicator

icon **Loss** can change from 1 (weakest) to 3 (strongest) depending on the radio reception coverage. When the radio is in receiving mode, the radio displays the Signal Strength Indicator icon with bars.

#### NOTICE:

SP.

Obstacles blocking the signal path may affect the incoming signal.

## 3.7 Talk Range

XT600d Series radios have been designed to maximize performance and improve transmission range in the field. To avoid interference, it is recommended that the distance between radios is more than 1.5 m apart. The radio coverage is 16.250 m<sup>2</sup>, 13 floors, and 9 km in flat areas.

Talk range depends on the terrain. It will be affected by concrete structures, heavy foliage, and by operating radios indoors or in vehicles. Optimal range occurs in flat, open areas with up to 9 km of coverage. Medium range occurs when buildings and trees are in the way. Minimal range occurs when dense foliage and mountains obstruct the communication path.

To establish a proper two-way communication, the Channel, Frequency, and Interference Eliminator Codes must be the same on both radios. This depends on your radio pre-programmed profile:

#### Channel

Current channel that the radio is using, depending upon radio model.

#### Frequency

The frequency uses to transmit/receive.

#### Interference Eliminator Code

These codes help minimize interference by providing a choice of code combinations.

3.8

# **Radio LED Indicators**

The following table explains the radio status and LED indication:

| Radio Status               | LED Indication                                               |
|----------------------------|--------------------------------------------------------------|
| Power-Up                   | Shows solid red for 3 seconds.                               |
| Transmit (TX)/Receive (RX) | Shows solid red when the radio is transmitting or receiving. |
|                            |                                                              |

Table continued...

| Radio Status                         | LED Indication                                                                                                    |
|--------------------------------------|----------------------------------------------------------------------------------------------------|
| 'Idle' Programming Mode/Channel Mode | Blinking red in heartbeat pace.                                                                                                    |
| Channel Busy                         | Shows solid orange.                                                                                                    |
| Low Battery                          | Blinks orange in heartbeat pace.                                                                                                    |
| Scanning                             | Blinking red in fast pace.                                                                                                    |
| VOX/iVOX Mode                        | Blinking red in double heartbeats pace.                                                                                                    |
| VOX/iVOX PTT                         | Shows solid red to indicate radio is transmitting.                                                                                                    |
| Recording                            | Blinks red and green in heartbeat pace.                                                                                                    |
| CPS Programming Mode                 | Blinking green in heartbeat pace.                                                                                                    |
| Cloning Mode                         | Blinking double orange in heartbeats.                                                                                                    |
| Cloning in Progress                  | Shows solid orange until cloning ends.                                                                                                    |
| Firmware Flashing                    | Shows solid green when the radio is ready for flashing ; during flash-<br>ing, the LED blinks green in fast pace, the LED turns off when data<br>transfer is done and power-up radio with solid red for 3 seconds. |

## <sup>3.9</sup> VOX and iVOX

This chapter explains the setting up and the sensitivy adjustment of VOX/iVOX.

#### VOX

VOX is only supported via VOX enabled accessories, VOX type headsets keep the microphone active all the time which radio will automatically transmit upon detecting signal without having user to press the **PTT** button on radio or audio accessory.

#### iVOX

iVOX is only supported without audio accessories attach to radio. When iVOX is activated, radio microphone active all the time which radio will automatically transmit upon detecting signal without having user to press the **PTT** button.

3.9.1

# Setting up VOX

The following steps explain how to setup VOX:

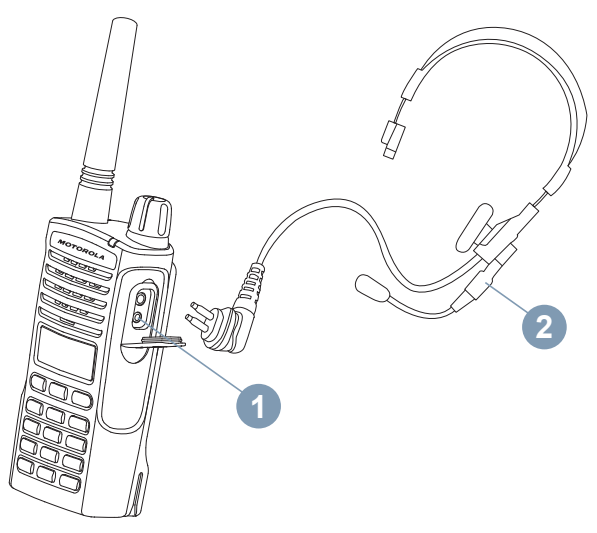

- 1 Turn the radio off.
- **2** Open accessory cover.
- **3** Insert the audio accessory (2) plug firmly into accessory port (1).
4 Turn radio on.

The LED Indicator will blink double red.

- **5** Lower radio volume before placing accessory near ear.
- **6** To transmit, speak into accessory microphone and to receive, stop talking.

VOX can be temporarily disabled by pressing the **PTT** button or by removing the audio accessory.

## NOTICE:

Contact your Motorola Solutions point of purchase to order accessories.

## 3.9.2 Setting up iVOX

The following steps explain how to setup iVOX:

**1** Turn the radio off.

2 Press and hold the **PTT** button while turning on the radio to enable iVOX.

The display shows ∪0X.

## NOTICE:

Short press the **PTT** button temporarily disables iVOX. The display shows VOX blinking. Short press the **PTT** button again to re-enable iVOX.

There is a short delay between the time you start talking and when your radio transmits.

## 3.9.3

## Adjusting iVOX Sensitivity

The sensitivity of the radio's accessory or microphone can be adjusted to suit different operating environments. iVOX sensitivity can be programmed with Customer

Programming Software (CPS) or the BOK button.

Default value is MEDIUM. iVOX can be set to any value as listed below:

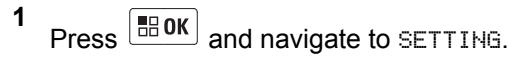

- **2** Press and navigate to VOX LEVEL.
- <sup>3</sup> Press and navigate to the suitable sensitivity level.
- **4** Press **B 0K** to confirm on selection.

U,

NOTICE:

The VOX levels ranges from LOW, MEDIUM to HIGH.

## 3.10 Resetting to Factory Defaults

This feature sets all radio features back to the default settings.

Press **PTT**, **SB2**, and **SB1** simultaneously while turning on the radio until you hear a high tone chirp.

3.11

## **Enabling or Disabling Beep Tone**

The following steps explain how to enable and disable beep tone:

- Press BOK and navigate to SETTING.
  Press BOK and navigate to BEEP TONE.
- **3** Press **BOK** and navigate to ON/OFF.

Press BOK to turn the Beep Tone on or off .

#### 3.12

## Locking or Unlocking Keypad

You can lock the keypad to avoid accidentally changing your radio settings. The following steps explain how to lock and unlock keypad:

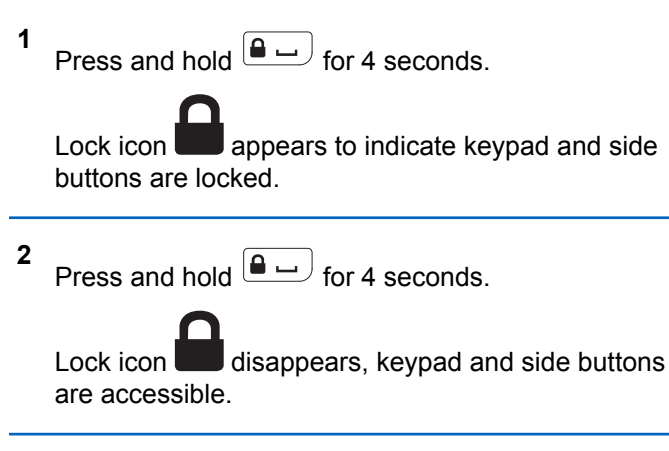

### NOTICE:

The **PTT** button cannot be locked using this feature.

### 3.13

## **Accessing Menu Options**

The following steps explain how to access Menu options:

1 Short press **I BOK** to access to Menu. The radio displays the feature options.

2 Press or bo see the following features:

- SETTING
- CHANNEL EDIT
- CONTACTS
- SCAN
- MESSAGE
- RECORDING
- CALL LOG
- ZONE
- RADIO INFO
- **3** Perform one of the following:
  - To enter feature, press

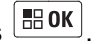

- To exit, press (ज◄.
- NOTICE:

The Menu mode times out automatically if there is no activity detected for more than 10 seconds. See Advanced Features on page 41 for more information on the features.

This page intentionally left blank.

## **Advanced Features**

# 4.1 Setting

In the SETTING menu, there are a few items you are able to directly change the configuration on the radio without going through CPS. The following table explains the Settings and Options available:

| Types of Set-<br>ting | Options   | Default Value |
|-----------------------|-----------|---------------|
| BACKLIGHT             | ON/OFF    | ON            |
| VOICE ASSIST          | • 0FF     | ENGLISH       |
|                       | • ENGLISH |               |
|                       | • FRENCH  |               |
|                       | • SPANISH |               |
|                       | • ITALIAN |               |
|                       | • RUSSIAN |               |

| Types of Set-<br>ting        | Options               | Default Value |
|------------------------------|-----------------------|---------------|
|                              | • DUTCH               |               |
|                              | • PORTUGUESE          |               |
|                              | • GERMAN              |               |
|                              | • POLISH              |               |
|                              | • TURKISH             |               |
| VOX/iVOX                     | ON/OFF                | ON            |
| VOX LEVEL                    | LOW/MEDIUM/<br>HIGH   | MEDIUM        |
| BEEP TONE                    | ON/OFF                | ON            |
| TOT (PTT Time-<br>Out-Timer) | 0FF/60S/120S/<br>180S | 60S           |
| Escalert Tone                | ON/OFF                | OFF           |

The following steps explain how to enter SETTING menu and make your configuration:

Press and navigate to SETTING.

Table continued...

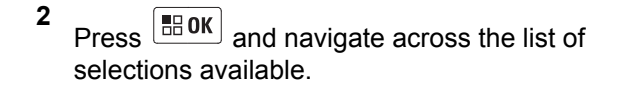

<sup>3</sup> Use **BOK**, **(**, or **)** to make your selection.

## 4.2 Channel Edit

Channel Edit is enabled using CPS. It provides a list of channels which the Channel Alias and Channel Frequency/ Code can be edited through menu screen. Check with your dealer or system administrator for more information on this configuration.

# 4.2.1 Editing Channel Alias

The following steps explain how to edit channel alias:

Press BOK and navigate to CHANNEL EDIT.

Press and navigate to the required channel.

- 3 When the display shows the required channel alias, press <sup>■</sup> oK and navigate to CHAN ALIAS.
- 4 Press ∎ OK and enter the required alphabets or numbers.
- **5** Press to confirm on selection.

The radio displays COMPLETE.

# 4.2.2 Editing Channel Frequency

The following steps explain how to edit channel frequency:

- Press BOK and navigate to CHANNEL EDIT.
- <sup>2</sup> Press BOK and navigate to the required channel.
- 3 When the display shows the required channel name, press <sup>■</sup> oK and navigate to RX/TX EDIT.

- **4** Press **BOK** and navigate to FREQUENCY.
- 5 Press BOK and navigate through the list of frequencies to select.
- **6** Press **IDE** to confirm on selection.

The radio displays COMPLETE.

# 4.2.3 Editing Channel Code

The following steps explain how to edit channel code:

- Press and navigate to CHANNEL EDIT.
- <sup>2</sup> Press BOK and navigate to the required channel.
- 3 When the display shows the required channel name, press OK and navigate to RX/TX EDIT.

- 4 Press <sup>■</sup> oK and navigate to PL/DPL.
- <sup>5</sup> Press **B** oK and enter the required numbers.
- 6 Press **IN** to confirm on selection.

The radio displays COMPLETE.

## 4.3 Contacts

This chapter explains the different types of calls and ways of making call.

Through the CONTACTS menu, you are able to access to a list of contacts. With the contact list, you are able to make different types of call such as Group Call, Private Call, and All Call. Your dealer or system administrator may have customized your radio for your specific needs. Check with your dealer or system administrator to determine how your radio has been programmed.

#### **Private Call**

A call from an individual radio to another individual radio. In order to make Private Call, your radio must be programmed to initiate a Private Call.

#### **Group Call**

A call within the pre-defined group. To make Group Call, your radio must be configured as part of that group.

### All Call

A call that recipient can only receive but unable to response to it. To make All Call, the radio must be programmed to initiate all call.

#### 4.3.1

## Making a Call from CONTACTS menu

The following steps explain how to make a call from CONTACTS:

Press BOK and navigate to CONTACTS.

Use or to scroll across the list of selections available.

**3** Once the radio displays the required Call ID, press the **PTT** button to make your call.

#### 4.3.2

## **Features Available in Contacts**

Entering each contact ID from the Contact List allows user to perform on the following features. The following table shows the features available and description of each feature:

| Features           | Description                                                                                                    |
|--------------------|----------------------------------------------------------------------------------------------------|
| VIEW               | View contact ID.                                                                                                    |
| QUICK CON-<br>TACT | Set a current contact ID into Quick Contact.                                                                                                    |
| CALL ALERT         | Send Call Alert to the target radio.                                                                                                    |
| RADIO CHECK        | Initiate Radio Check request will al-<br>low user to determine if the target ra-<br>dio is active in a system with receive<br>acknowledgment after request initi-<br>ated. |

Table continued...

2

| Features           | Description                                                                                                    |
|--------------------|----------------------------------------------------------------------------------------------------|
| REMOTE MON         | Initiate Remote Monitor request will<br>result in the target radio's microphone<br>and transmitter activated to be re-<br>motely monitored. |
| RADIO ENA-<br>BLE  | Initiate Radio Enable command will<br>enable a target radio that is disabled<br>(inhibited).                                                |
| RADIO DISA-<br>BLE | Initiate Radio Disable command will disable the target radio from transmit and receive.                                                     |
| SEND MES-<br>SAGE  | Send new text or quick text message.                                                                                                    |
| DELETE             | Delete the contact ID.                                                                                                    |

#### 4.3.3

## **Adding New Contact to Contact List**

The following steps explain how to add new contact to Contact List:

Press and navigate to CONTACTS.

- 2 Use or b to scroll to ADD NEW and press
- **3** Enter the new radio ID numbers and press **BOK** to confirm the ID.
- 4 Enter the contact alias and press to confirm the new name.

4.3.4

# Making Digital Call using One Touch Access

One Touch Access feature allows user to make a Group or Private Call to pre-defined ID conveniently, this feature can be configured with short or long press programmable buttons. Only one ID is allowed to assign for One Touch Access button at one time, however the radio can have multiple One Touch Access buttons programmed. Your dealer or system administrator may have customized your radio for your specific needs. Check with your dealer or system administrator to determine how your radio has been programmed.

- 1 Hold the radio vertically 1 to 2 inches (2.5 to 5.0 cm) from your mouth.
- 2 Press the side button that have been programmed with One Touch Access.

The LED lights up in solid red.

- **3** Wait for the Talk Permit Tone to end (if enabled) and start speaking.
- 4 Press the **One Touch Access** programmed button again to end the transmission.
- **5** Within the call's hold time, press **PTT** button to reply on the ongoing call.

## 4.3.5 Quick Contact

Quick Contact allows you to make a private call by pressing an assigned quick contact key.

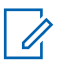

### NOTICE:

This feature is only available in Digital Mode and it is applicable for group call and private call only.

## 4.3.5.1 Editing Quick Contact

The following steps explain how to edit quick contact:

- Press and navigate to CONTACTS.
- <sup>2</sup> Use or to scroll across the list of selections.

**3** Select the radio contacts and press **B**.

- A Navigate to QUICK CONTACT and press OK
- 5 Use or b to scroll across the list of selections and select the number for Quick Contact.
- 6 Press **Β** OK to confirm on selection.

The radio displays a  $\checkmark$  to indicate activation is made.

## 4.3.5.2 Making a Quick Contact Call

The following steps explain how to make a quick contact call:

1 At Home screen, press علي الم

2 Press the number through the **Alphanumeric** keypad and press the **PTT** button to make a call.

## <sup>4.4</sup> Scan

Scan allows you to monitor other channels to detect conversations. When the radio detects a transmission, it stops scanning and stays on the active channel. This allows user to listen and talk to other user on that channel without changing the channel. After the communication ends, the radio waits for 3 seconds before resuming scan.

# 4.4.1 Select A Scan List

The following steps explain how to select a scan list:

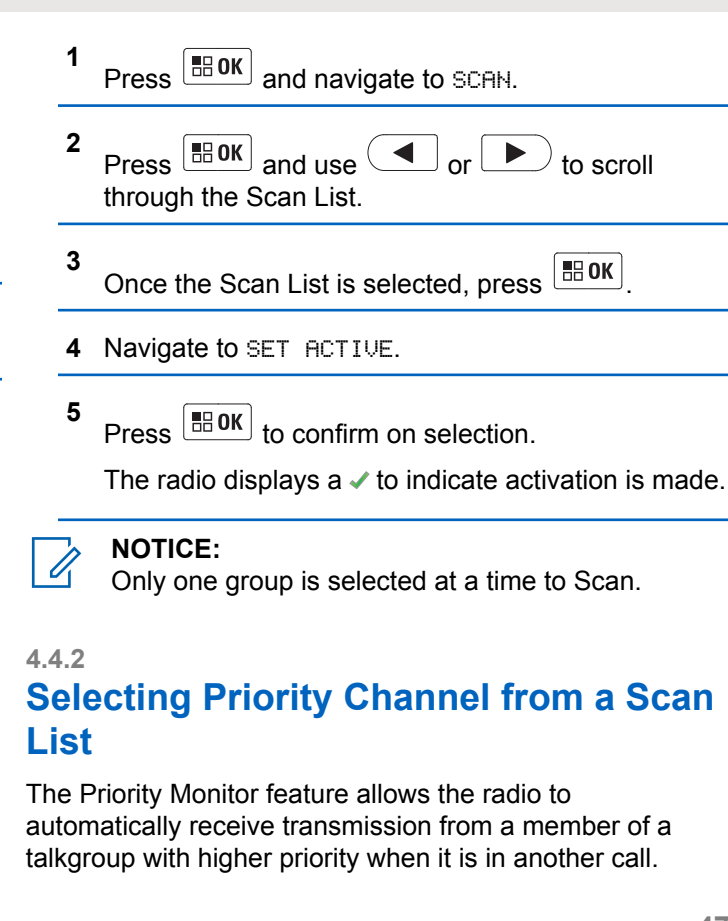

The following steps explain how to select priority channel from a scan list:

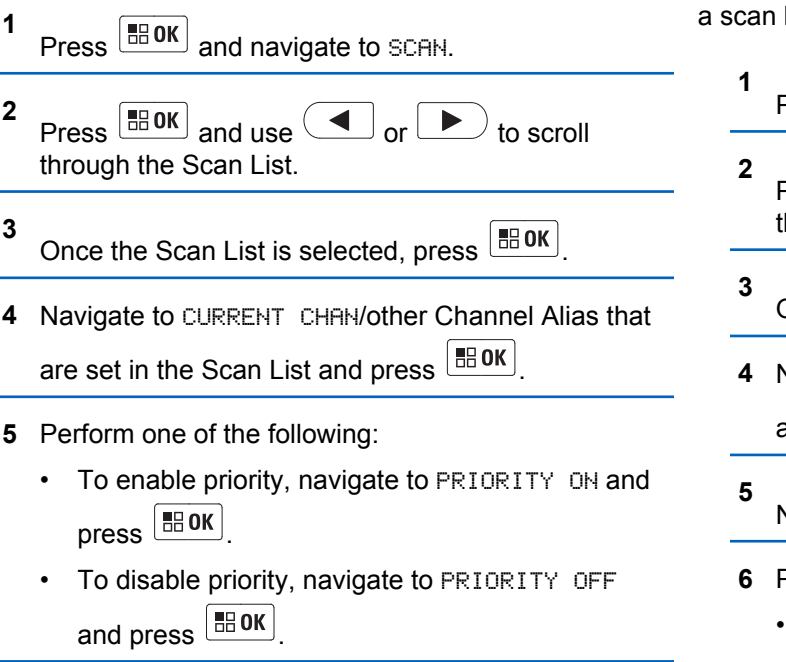

4.4.3

## **Removing a Channel from a Scan List**

The following steps explain how to remove a channel from a scan list:

- Press **BOK** and navigate to SCAN.
- <sup>2</sup> Press BOK and use or to scroll through the Scan List.

Once the Scan List is selected, press **BOK**.

4 Navigate to CURRENT CHAN/other Channel Alias that

are set in the Scan List and press

5 Navigate to DELETE and press

- 6 Perform one of the following:
  - To delete, navigate to DELETE?.
  - To go back to previous screen, navigate to CANCEL?.

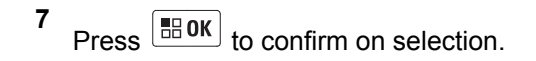

## 4.4.4 Adding a Channel to a Scan List

The following steps explain how to add a channel to a scan list:

Press and navigate to SCAN.

- <sup>2</sup> Press <sup>■</sup> OK and use or **▶** to scroll through the Scan List.
- 3 Once the Scan List is selected, press
  - Navigate to ADD and press

Δ

**5** Scroll through the Scan List and select the required Channel Alias.

Press EBOK to confirm on selection.

The radio displays COMPLETE.

# <sup>4.5</sup> Message

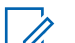

6

#### NOTICE:

This feature is only available in Digital Mode.

XT600d Series supports Text Messaging Feature. The following table explains the selections and descriptions of Message:

| Selections | Descriptions                                                                          |
|------------|---------------------------------------------------------------------------------------|
| NEW TEXT   | Use Alphanumeric keypad to type the texts manually.                                   |
| INBOX      | Repository of received messages.<br>User can forward or reply the mes-<br>sages here. |
| QUICK TEXT | Preset short text message for quick response.                                         |

Table continued...

| Selections | Descriptions                                                              |
|------------|---------------------------------------------------------------------------|
| SENT       | Repository of sent messages. User can forward or reply the messages here. |

## 4.5.1 Creating New Text Message

The following steps explain how to create new text message:

- Press BOK and navigate to MESSAGE.
- <sup>2</sup> Press **BOK** to enter the Message screen.
- **3** Navigate to NEW TEXT and press **■■ OK**.
- 4 Use the **Alphanumeric** keypad to enter text message.

Press BOK to confirm on send.

The radio displays a list of contacts in Contact List.

6 Scroll to the required contact and press **BOK** to send.

The radio displays SENT.

## 4.5.2

5

## Replying, Forwarding or Deleting Received Message

The following steps explain how to reply, forward, or delete received message:

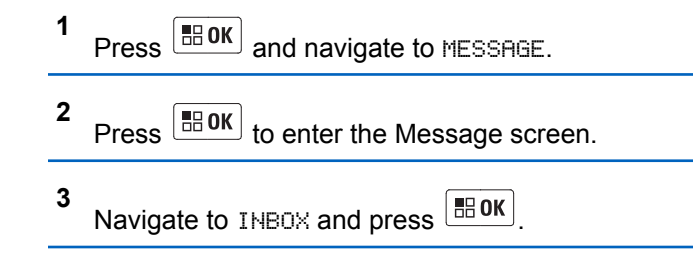

- 5 Perform one of the following:
  - To create new text message to reply sender, navigate to QUICK REPLY and select NEW TEXT.
  - To select preset short phrases to reply sender, navigate to QUICK REPLY and select QUICK TEXT.
  - To forward a message to another contact in the Contact List, navigate to FORWARD.
  - To delete, navigate to DELETE?.
  - To go back to previous screen, navigate to CANCEL?.
  - To view on message, navigate to REVIEW.

**6** Press **BOK** to confirm on selection.

## 4.5.3 Sending Quick Text

The following steps explain how to send quick text:

Send Feedback

1 Press and navigate to MESSAGE. 2 Press **I BOK** to enter the Message screen. 3 Navigate to QUICK TEXT and press 4 Scroll across the Quick Text List. Press US to select. 5 Press **BROK** to confirm on send. The radio displays a list of contacts in Contact List. 6 BOK to Scroll to the required contact and press send. The radio displays SENT.

# 4.5.4 Forwarding or Deleting Sent Message

The following steps explain how to forward and delete sent message:

- Press BOK and navigate to MESSAGE.
- Press **B OK** to enter the Message screen.

```
3 Navigate to SENT and press <sup>■</sup> OK.
```

- 4 Scroll across the Sent List and press <sup>■</sup> OK to select.
- **5** Perform one of the following:
  - To forward a message to another contact in the Contact List, navigate to FORWARD.
  - To delete, navigate to DELETE?.
  - To go back to previous screen, navigate to CANCEL?.
  - To view on message, navigate to REVIEW.

## 4.6 Recording

## NOTICE:

This feature is only available in Digital Mode.

Once Voice Recording is activated, every conversation in the transmission will be recorded. The recording ends when the transmission ends. If the transmission is longer than 3 minutes, the next recording starts immediately after the previous record ends. This repeats until the transmission ends and the full recording time is 15 minutes.

## 4.6.1 Initiate Recording

The following steps explain how to initiate recording:

- Press and navigate to RECORDING.
- <sup>2</sup> Press BOK to enter Recording screen.

- **3** Perform one of the following:
  - To start recording, navigate to START and press
     OK or press and hold the **Recording** button.
  - To stop recording, navigate to STOP and press
     OK or press and hold the Recording button again.

The feature is in idle recording mode when there is no call. Whenever the radio detected a transmission, the recording mode record the conversation automatically.

#### 4.6.2

## **Replaying or Deleting Recorded Files**

- Press BOK and navigate to RECORDING.
- **2** Press BOK to enter Recording screen.
- 3 Navigate to RECORD FILES and press OK

- 4 Scroll through the list of record files and press <sup>■</sup> OK to select.
- **5** Perform one of the following:
  - To replay the recording, navigate to PLAYBACK.
  - To lock recorded files, navigate to LOCKED.
  - To delete, navigate to DELETE?.
  - To go back to previous screen, navigate to CANCEL?.

6 Press **Β** οκ to confirm on selection.

4.6.3

## **Checking Recording Time Left**

Press BOK and navigate to RECORDING.

<sup>2</sup> Press **Β** oκ to enter Recording screen.

3 Navigate to TIME LEFT and press <sup>■ OK</sup>. The radio display shows the minutes available for recording.

## 4.7 Call Log

Call Log enables user to check the call history of the radio. The following steps explain how to access call log:

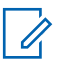

## NOTICE:

This feature is only available in Digital Mode.

- Press BOK and navigate to CALL LOG.
- <sup>2</sup> Press **B** oK to enter Call Log screen.
- 3 Perform one of the following:
  - To view the list of incoming calls, navigate to INCOMING.
  - To view the list of outgoing calls, navigate to OUTGOING.

## 4.7.1 Saving Contact from Call Log to Contact List

The following steps explain how to save contact from call log to contact list:

- Press BOK and navigate to CALL LOG.
- <sup>2</sup> Press **B** ok to enter Call Log screen.
- **3** Navigate to INCOMING to view the list of incoming call.
- 4 Once found the required contact, press <sup>■</sup> OK to select.

The radio displays SAVE CONTACT.

<sup>5</sup> Press **BOK** and use the **Alphanumeric** keypad to enter contact alias.

**6** Press **I** oK to save the details.

## <sup>4.8</sup> Zone

A zone is a group of channels. There are four zones available and each zone consist of different channels. The following table shows the arrangement of the channels for each zone:

| Zone               | Channels |
|--------------------|----------|
| ALL ZONE (Default) | 1–128    |
| ZONE 1             | 1–32     |
| ZONE 2             | 33–64    |
| ZONE 3             | 65–96    |
| ZONE 4             | 97–128   |

The following steps explain how to select a zone:

Press and navigate to ZONE.

<sup>2</sup> Press BOK and navigate across the list of zone.

3

Once the required zone is displayed, press to select.

## 4.9 Radio Information

Your radio contains information on various general parameters.

The following are the general information of the radio:

- Radio ID
- Radio Alias
- FW version

Use and or by to view information.

#### 4.10 Covert N

## Covert Mode

Covert Mode is enabled using CPS. Once radio is in Covert mode, the radio screen and LED are all off and speaker of the radio is muted. All communication and audio indicators shall go through accessories. **PTT** buttons and other control buttons function as usual. Check with your dealer or

system administrator for more information on this configuration.

## 4.10.1 **Activating Covert Mode**

The following steps explain how to activate covert mode:

- 1 Press and hold until a 'beep' tone is heard.
- Press the four-digit passcode.
- The radio screen is off. 3

### 4.10.2 **Deactivating Covert Mode**

The following steps explain how to deactivate covert mode:

- 1 Press and hold until a 'beep' tone is heard.
- 2 Press the four-digit passcode.
- The radio screen is on. 3

## 4.11 **Break-In**

Break-in allows user to transmit to another user that you want to talk to. Another user will receive it after the transmission is finished. This feature allows user to gain first priority in transmitting and block other user from transmitting.

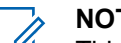

## NOTICE:

This feature is only available in Digital mode and is only applicable with Group Call.

The Break-in programmable button and duration of the break-in limited period is assigned by your dealer or system administrator. Check with your dealer or system administrator for more information on this configuration.

The following steps describes the behaviour of the break-in between radios:

- During an ongoing group call, press the Break-in programmable button.
- 2 Once the ongoing group call is ended, radio that press the Break-in button displays WAIT, whereas the other radio displays BREAK.

- **3** Perform one of the following:
  - To break-in successfully, press on the **PTT** button of the radio with WAIT on the display within 3 seconds, radio will display COMPLETE!.
  - To break-in successfully, press on the PTT button of the radio with BREAK on the display within 3 seconds, radio with WAIT display will turn to COMPLETE!.
  - To break-in unsuccessfully, do not press on any PTT button on any radio, wait for the break-in limited period to expire, radio with WAIT display will show FAIL !.

The duration of the break-in limited period can be programmed through CPS.

4 The other users whose transmission were broke-in have to wait for the TOT to expire before performing any transmission.

4.12

## **Radio ID Direct Call**

Direct call is a feature that enables radio to transmit call using the Radio ID. The following steps explain how to make direct call using radio ID:

- 1 At Home screen, press
- 2 Use the Alphanumeric keypad to enter the Radio ID.
- 3 Press on the PTT button to make a call.

## 4.13 Reverse Burst

### NOTICE:

This feature is only available in Analogue Mode.

Reverse Burst eliminates unwanted noise (squelch tail) during loss of carrier detection. User is allow to select the value of the Reverse burst with the setting range of Off/ 120/180/240. The default value of Reverse Burst is 240.

• Some of the features available with the CPS software may vary depending on the radio model.

• Check with your dealer or system administrator for more information on this configuration.

## 4.14 Silent Mode

Silent mode is enabled through CPS. Check with your dealer or system administrator for more information on this configuration.

There are three selections that can be programmed in CPS:

| Selections                  | Description                                                                     |
|-----------------------------|---------------------------------------------------------------------------------|
| OFF                         | Silent Mode is disabled.                                                        |
| Accessories au-<br>dio only | Audio is route to headset instead of speaker of the radio when receiving calls. |
| No audio                    | Both speaker of radio and headset are muted.                                    |

## **Setting up the Radio**

This chapter explains how to set up the radio.

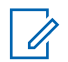

#### NOTICE:

Your dealer or system administrator may have customized your radio for your specific needs. Check with your dealer or system administrator to determine how your radio has been programmed.

5.1

## Setting up using CPS

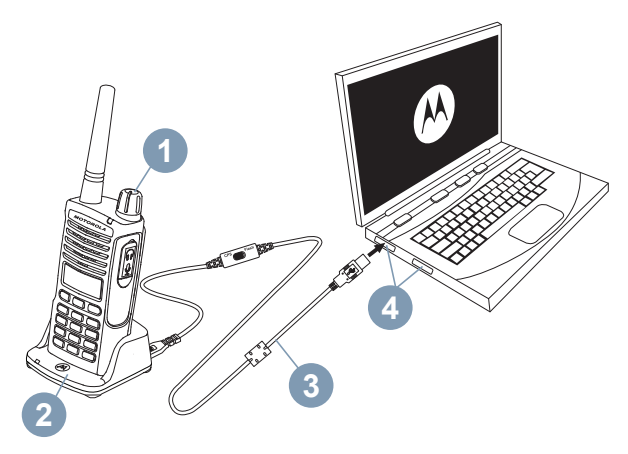

#### Figure 1: Setting up the radio using CPS

To program, connect XT600d Series radio (1) using the Drop-in Tray SUC (2) and the CPS Programming Cable (3\*) to CPS in the computer (4) as shown in Figure 1: Setting up the radio using CPS on page 59.

Toggle the cable switch of the CPS Programming Cable to 'CPS Mode'.

CPS allows you to program frequencies, PL/DPL Codes as well as other features such as: Break-in, Covert Mode, and

Silent Mode. CPS is a very useful tool as it can also lock the Front-Panel Radio Programming or restrict any specific radio feature to be changed (to avoid accidentally erasing the preset radio values). It also provides security by giving the option to set up a password for profile radio's management.

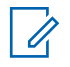

#### NOTICE:

(\*) CPS Programming Cable P/N# HKKN4027\_ is an accessory sold separately. Please contact your Motorola Solutions point of purchase for more information.

## 5.2

## **Cloning Radios**

You can clone XT600d Series radio profiles from one Source radio to a Target radio by using any one of these methods:

- Two SUC and a Radio-to-Radio (R2R) cloning cable
- CPS

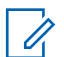

#### NOTICE:

Make sure the cable switch is in "Flash" or "CPS mode" position.

## <sup>5.3</sup> Cloning Radio using the R2R Cloning Cable (Optional Accessory)

The following shows the types of cables used for R2R cloning:

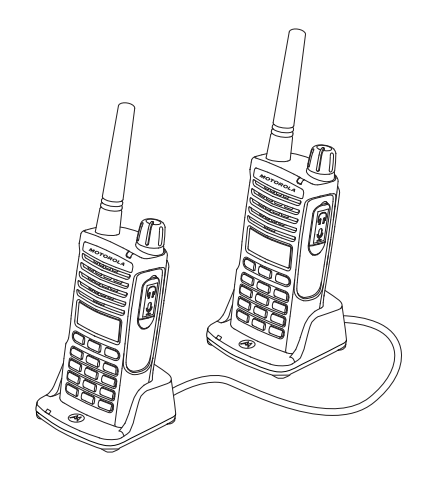

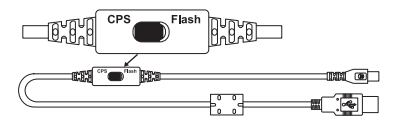

#### Figure 2: CPS Cable

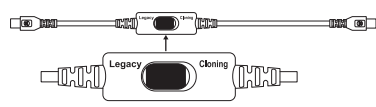

## Figure 3: Cloning Cable

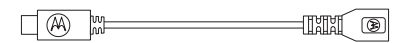

## Figure 4: USB Converter

## 5.4

## **Operating Instructions**

The following steps explain the operating instructions of cloning radio using R2R:

- **1** Turn the radios off and prepare the following equipment:
  - A fully charged battery on each of the radios.
  - Two SUC for cloning XT600d Series radios.

- **2** Unplug all cables (power supply or USB cables) from the SUCs.
- 3 Connect the cloning cable with USB Converter, plug one side of the cloning cable's mini USB connector to the first SUC and the other side to the second SUC.

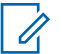

#### NOTICE:

- During the cloning process, no power is being applied to the SUC. The batteries will not be charged. Only data communication is being established between the two radios.
- 4 Turn the Target radio on and place it into one of the SUCs.
- **5** For the Source radio, turn the radio on with the following sequence:
  - **a** Long press the **PTT** button and the **SB2** button simultaneously while turning the radio on.
  - **b** Wait for 3 seconds before releasing the buttons and you hear a distinctive audible tone saying the word "Cloning".

- 6 Place the Source radio in the SUC. Press and release the **SB1** button.
- 7 When the cloning is completed, the Source radio audible voice will announce either "successful" or "fail". If the Source radio is a display model radio, it will either show Pass or Fail on the display (a tone will be heard within 5 seconds).
- 8 Once the cloning process is completed, turn the radios off and on again to exit "Clone" mode.

## 5.5 What To Do If Cloning Fails

The radio audible voice will announce "Fail" indicating that the cloning process has failed. In the event that the cloning fails, perform each of the following steps before attempting to start cloning process again:

- 1 Ensure that the batteries on both radios are fully charged.
- 2 Check the cloning cable connection on both SUCs.

- **3** Ensure that the battery is engaged properly on the radio.
- 4 Ensure that there is no debris in the charging tray or on the radio contacts.
- 5 Ensure that the Target radio is turned on.
- 6 Ensure that the Source radio is in cloning mode.
- 7 Ensure that the two radios are both from the same frequency band, same region and have the same transmission power.

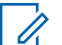

#### NOTICE:

This cloning cable is designed to operate only with compatible Motorola Solutions SUC RLN6175 and PMLN6394.

When ordering Cloning Cable, please refer to P/N# HKKN4028\_. See Accessories on page 87 for more information about the accessories.

## Troubleshooting

The following table explains the ways to troubleshoot if the symptom occurred:

6.1

## **Symptom and Solutions**

| If                                                     | Then                                                                  |
|--------------------------------------------------------|-----------------------------------------------------------------------|
| No Power                                               | Recharge or replace the Li-Ion battery.                               |
|                                                        | Extreme operating temperatures may affect battery life.               |
|                                                        | See About Li-Ion Battery on page 23.                                  |
| Hearing other noises or conversation on a chan-<br>nel | Confirm Interference Eliminator Code is set.                          |
|                                                        | Frequency or Interference Eliminator Code may be in used.             |
|                                                        | Change settings: either change frequencies or codes on all radios.    |
|                                                        | Make sure radio is at the right frequency and code when transmitting. |

| If                                  | Then                                                                                                    |
|-------------------------------------|----------------------------------------------------------------------------------------------------|
| Audio quality not good enough       | Radio settings might not be matching up correctly.<br>Double check frequencies, codes, and bandwidths to<br>make sure they are identical in all radios.                                                         |
| Limited talk range                  | Steel and/or concrete structures, heavy foliage, build-<br>ings, or vehicles decrease range. Check for clear line<br>of sight to improve transmission.                                                          |
|                                     | Wearing radio close to body such as in a pocket or on a belt decreases range.                                                                                                    |
|                                     | Change location of radio. To increase range and cov-<br>erage, you can reduce obstructions or increase pow-<br>er. UHF radios provides greater signal range and in-<br>creased penetration through obstuctions. |
|                                     | See Talk Range on page 34.                                                                                                    |
| Message not transmitted or received | Make sure the <b>PTT</b> button is completely pressed when transmitting.                                                                                                    |
|                                     | Confirm that the radios have the same Channel, Fre-<br>quency, and Interference Eliminator Code settings.                                                                                                    |
|                                     | Recharge, replace and/or reposition batteries. See<br>About Li-Ion Battery on page 23.                                                                                                    |

| If                                                                    | Then                                                                                                    |
|-----------------------------------------------------------------------|----------------------------------------------------------------------------------------------------|
|                                                                       | Obstructions and operating indoors, or in vehicles,<br>may interfere. Change locations. See Talk Range on<br>page 34.                                                |
| Heavy static or interference                                          | Radios are too close; they must be at least 5 ft apart.                                                                                                    |
|                                                                       | Radios are too far apart or obstacles are interfering with transmission.                                                                                             |
|                                                                       | See Talk Range on page 34.                                                                                                    |
| Low batteries                                                         | Recharge or replace Li-Ion battery.                                                                                                    |
|                                                                       | Extreme operating temperatures affect battery life.                                                                                                    |
|                                                                       | See About Li-Ion Battery on page 23.                                                                                                    |
| Drop-in Charger LED light does not blink                              | Check that the radio/battery is properly inserted and<br>check the battery/charger contacts to ensure that they<br>are clean and charging pin is inserted correctly. |
|                                                                       | See Charging The Radio on page 26, Drop-in Tray<br>Charger LED Indicators on page 28 and Installing Li-<br>Ion Battery on page 23.                                   |
| Low battery indicator is blinking although new batteries are inserted | See Installing Li-Ion Battery on page 23 and About Li-<br>Ion Battery on page 23.                                                                                    |
| Cannot activate VOX                                                   | VOX feature might be set to off.                                                                                                    |

| If                                                                                     | Then                                                                                                    |
|----------------------------------------------------------------------------------------|----------------------------------------------------------------------------------------------------|
|                                                                                        | Use the CPS to ensure that the VOX Sensitivity level is not set to '0'.                                                              |
|                                                                                        | Accessory not working or not compatible.                                                                                             |
|                                                                                        | See VOX and iVOX on page 35.                                                                                                    |
| Battery does not charge although it has been placed in the drop-in charger for a while | Check drop-in tray charger is properly connected and correspond to a compatible power supply.                                        |
|                                                                                        | See Charging Radio with the Drop-in Tray SUC on page 26 and Charging a Stand-Alone Battery on page 27.                               |
|                                                                                        | Check the charger's LEDs indicators to see if the bat-<br>tery has a problem. See Drop-in Tray Charger LED<br>Indicators on page 28. |

\_\_\_\_

## **Use and Care**

This chapter shows the usage of using radio correctly: 7.1 **Precaution** 

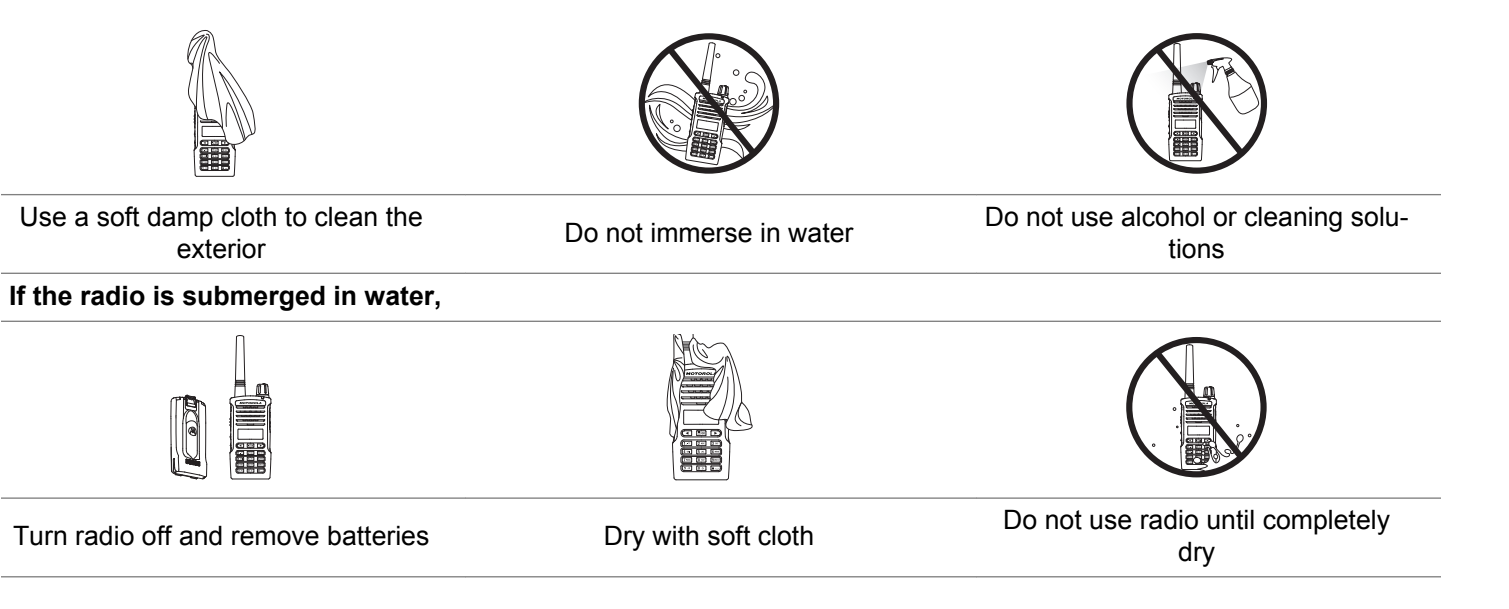

This page intentionally left blank.

## **Frequency and Code Chart**

The following tables shows the Digital and Analogue frequency and code chart:

8.1

## **Analogue Frequency and Code Charts**

The charts in this section provide Frequency and Code information. These charts are useful when using the Motorola Solutions XT600d Series two-way radios with other business radios.

| Zone | Channel Name | Frequency (MHz) | Codes     |
|------|--------------|-----------------|-----------|
| 1    | CHAN 01      | 446.00625       | 1–67.0 Hz |
| 1    | CHAN 02      | 446.01875       | 1–67.0 Hz |
| 1    | CHAN 03      | 446.03125       | 1–67.0 Hz |
| 1    | CHAN 04      | 446.04375       | 1–67.0 Hz |
| 1    | CHAN 05      | 446.05625       | 1–67.0 Hz |
| 1    | CHAN 06      | 446.06875       | 1–67.0 Hz |
| 1    | CHAN 07      | 446.08125       | 1–67.0 Hz |
| 1    | CHAN 08      | 446.09375       | 1–67.0 Hz |

#### Table 7: XT660d Default Channel Frequency and Interference Eliminator Code

Table continued...

| Zone | Channel Name | Frequency (MHz) | Codes       |
|------|--------------|-----------------|-------------|
| 1    | CHAN 09      | 446.00625       | 121–DPL 754 |
| 1    | CHAN 10      | 446.01875       | 121–DPL 754 |
| 1    | CHAN 11      | 446.03125       | 121–DPL 754 |
| 1    | CHAN 12      | 446.04375       | 121–DPL 754 |
| 1    | CHAN 13      | 446.05625       | 121–DPL 754 |
| 1    | CHAN 14      | 446.06875       | 121–DPL 754 |
| 1    | CHAN 15      | 446.08125       | 121–DPL 754 |
| 1    | CHAN 16      | 446.09375       | 121–DPL 754 |

### Table 8: XT665d Default Channel Frequency and Interference Eliminator Code

| Zone | Channel Name | Frequency (MHz) | Codes          |
|------|--------------|-----------------|----------------|
| 1    | CHAN 01      | 446.00625       | 1–67.0 Hz      |
| 1    | CHAN 02      | 446.01875       | 1–67.0 Hz      |
| 1    | CHAN 03      | 446.03125       | 1–67.0 Hz      |
| 1    | CHAN 04      | 446.04375       | 1–67.0 Hz      |
| 1    | CHAN 05      | 446.05625       | 1–67.0 Hz      |
|      |              |                 | <i><b></b></i> |

Table continued...

| Zone | Channel Name | Frequency (MHz) | Codes     |
|------|--------------|-----------------|-----------|
| 1    | CHAN 06      | 446.06875       | 1–67.0 Hz |
| 1    | CHAN 07      | 446.08125       | 1–67.0 Hz |
| 1    | CHAN 08      | 446.09375       | 1–67.0 Hz |
| 1    | CHAN 09      | 433.07500       | 1–67.0 Hz |
| 1    | CHAN 10      | 433.30000       | 1–67.0 Hz |
| 1    | CHAN 11      | 433.55000       | 1–67.0 Hz |
| 1    | CHAN 12      | 433.80000       | 1–67.0 Hz |
| 1    | CHAN 13      | 434.05000       | 1–67.0 Hz |
| 1    | CHAN 14      | 434.30000       | 1–67.0 Hz |
| 1    | CHAN 15      | 434.55000       | 1–67.0 Hz |
| 1    | CHAN 16      | 434.77500       | 1–67.0 Hz |

## 8.2 Digital Frequency and Code Chart

The chart in this section provide Frequency and Code information. This chart is useful when using the Motorola Solutions XT600d Series two-way radios with other business radios.

#### Table 9: XT660d Default Channel Frequency and Interference Eliminator Code

| Zone | Channel Name | Frequency (MHz) | Codes         |
|------|--------------|-----------------|---------------|
| 1    | CHAN 17      | 446.103125      | Color code–1  |
| 1    | CHAN 18      | 446.109375      | Color code-2  |
| 1    | CHAN 19      | 446.115625      | Color code-3  |
| 1    | CHAN 20      | 446.121875      | Color code-4  |
| 1    | CHAN 21      | 446.128125      | Color code-5  |
| 1    | CHAN 22      | 446.134375      | Color code-6  |
| 1    | CHAN 23      | 446.140625      | Color code-7  |
| 1    | CHAN 24      | 446.146875      | Color code-8  |
| 1    | CHAN 25      | 446.153125      | Color code–9  |
| 1    | CHAN 26      | 446.159375      | Color code–10 |
| 1    | CHAN 27      | 446.165625      | Color code–11 |

Table continued...
| Zone | Channel Name | Frequency (MHz) | Codes         |
|------|--------------|-----------------|---------------|
| 1    | CHAN 28      | 446.171875      | Color code–12 |
| 1    | CHAN 29      | 446.178125      | Color code–13 |
| 1    | CHAN 30      | 446.184375      | Color code–14 |
| 1    | CHAN 31      | 446.190625      | Color code–15 |
| 1    | CHAN 32      | 446.196875      | Color code–16 |

### Table 10: XT665d Default Channel Frequency and Interference Eliminator Code

| Zone | Channel Name | Frequency (MHz) | Codes        |
|------|--------------|-----------------|--------------|
| 1    | CHAN 17      | 446.003125      | Color code-1 |
| 1    | CHAN 18      | 446.009375      | Color code–2 |
| 1    | CHAN 19      | 446.015625      | Color code–3 |
| 1    | CHAN 20      | 446.021875      | Color code-4 |
| 1    | CHAN 21      | 446.028175      | Color code–5 |
| 1    | CHAN 22      | 446.034375      | Color code–6 |
| 1    | CHAN 23      | 446.040625      | Color code–7 |
| 1    | CHAN 24      | 446.046875      | Color code–8 |

| Zone | Channel Name | Frequency (MHz) | Codes         |
|------|--------------|-----------------|---------------|
| 1    | CHAN 25      | 446.053125      | Color code–9  |
| 1    | CHAN 26      | 446.059375      | Color code–10 |
| 1    | CHAN 27      | 446.065625      | Color code–11 |
| 1    | CHAN 28      | 446.071875      | Color code–12 |
| 1    | CHAN 29      | 446.078125      | Color code–13 |
| 1    | CHAN 30      | 446.084375      | Color code–14 |
| 1    | CHAN 31      | 446.090625      | Color code–15 |
| 1    | CHAN 32      | 446.096875      | Color code–16 |

# 8.3 XT660d Full Frequency List

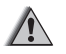

### WARNING:

\*Only 446.0–446.1 MHz Analogue Frequencies are available by default. 446.1–446.2 MHz Analogue Frequencies should only be used in countries where these frequencies are allowed by governement authorities. 446.1–446.2 MHz Analogue Frequencies are not allowed in Russia.

| PMR446 Frequency (MHz) |           |           |           |  |  |
|------------------------|-----------|-----------|-----------|--|--|
| 446.00625              | 446.05625 | 446.10625 | 446.15625 |  |  |
| Table continued        |           |           |           |  |  |

Send Feedback

| PMR446 Frequency (MHz) |           |           |           |  |  |  |
|------------------------|-----------|-----------|-----------|--|--|--|
| 446.01875              | 446.06875 | 446.11875 | 446.16875 |  |  |  |
| 446.03125              | 446.08125 | 446.13125 | 446.18125 |  |  |  |
| 446.04375              | 446.09375 | 446.14375 | 446.19375 |  |  |  |

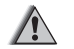

### WARNING:

\*446.0–446.1 MHz Digital Frequencies for XT660d is only available to be manufactured on or after January 2018.

| dPMR446 Frequency (MHz) |             |            |            |  |  |
|-------------------------|-------------|------------|------------|--|--|
| *446.003125             | *446.053125 | 446.103125 | 446.153125 |  |  |
| *446.009375             | *446.059375 | 446.109375 | 446.159375 |  |  |
| *446.015625             | *446.065625 | 446.115625 | 446.165625 |  |  |
| *446.021875             | *446.071875 | 446.121875 | 446.171875 |  |  |
| *446.028125             | *446.078125 | 446.128125 | 446.178125 |  |  |
| *446.034375             | *446.084375 | 446.134375 | 446.184375 |  |  |
| *446.040625             | *446.090625 | 446.140625 | 446.190625 |  |  |
| *446.046875             | *446.096875 | 446.146875 | 446.196875 |  |  |

# 8.4 XT665d Full Frequency List

| PMR446 Frequency (MHz) |             |               |                 |  |  |
|------------------------|-------------|---------------|-----------------|--|--|
| 446.00625              | 446.03125   | 446.05625     | 446.08125       |  |  |
| 446.01875              | 446.04375   | 446.06875     | 446.09375       |  |  |
|                        |             |               |                 |  |  |
|                        | dPMR446 Fre | equency (MHz) |                 |  |  |
| 446.003125             | 446.028125  | 446.053125    | 446.078125      |  |  |
| 446.009375             | 446.034375  | 446.059375    | 446.084375      |  |  |
| 446.015625             | 446.040625  | 446.065625    | 446.090625      |  |  |
| 446.021875             | 446.046875  | 446.071875    | 446.096875      |  |  |
|                        |             |               |                 |  |  |
|                        | LPD433 Free | quency (MHz)  |                 |  |  |
| 433.07500              | 433.52500   | 433.97500     | 434.42500       |  |  |
| 433.10000              | 433.55000   | 434.00000     | 434.45000       |  |  |
| 433.12500              | 433.57500   | 434.02500     | 434.47500       |  |  |
| 433.15000              | 433.60000   | 434.05000     | 434.50000       |  |  |
|                        |             |               | Table continued |  |  |

Table continued...

Send Feedback

| LPD433 Frequency (MHz) |           |           |           |  |  |  |
|------------------------|-----------|-----------|-----------|--|--|--|
| 433.17500              | 433.62500 | 434.07500 | 434.52500 |  |  |  |
| 433.20000              | 433.65000 | 434.10000 | 434.55000 |  |  |  |
| 433.22500              | 433.67500 | 434.12500 | 434.57500 |  |  |  |
| 433.25000              | 433.70000 | 434.15000 | 434.60000 |  |  |  |
| 433.27500              | 433.72500 | 434.17500 | 434.62500 |  |  |  |
| 433.30000              | 433.75000 | 434.20000 | 434.65000 |  |  |  |
| 433.32500              | 433.77500 | 434.22500 | 434.67500 |  |  |  |
| 433.35000              | 433.80000 | 434.25000 | 434.70000 |  |  |  |
| 433.37500              | 433.82500 | 434.27500 | 434.72500 |  |  |  |
| 433.40000              | 433.85000 | 434.30000 | 434.75000 |  |  |  |
| 433.42500              | 433.87500 | 434.32500 | 434.77500 |  |  |  |
| 433.45000              | 433.90000 | 434.35000 |           |  |  |  |
| 433.47500              | 433.92500 | 434.37500 |           |  |  |  |
| 433.50000              | 433.95000 | 434.40000 |           |  |  |  |

# 8.5 CTCSS And PL/DPL Codes

### Table 11: CTCSS Codes

| CTCSS | Hz    | CTCSS | HZ    |
|-------|-------|-------|-------|
| 1     | 67.0  | 21    | 136.5 |
| 2     | 71.9  | 22    | 141.3 |
| 3     | 74.4  | 23    | 146.2 |
| 4     | 77.0  | 24    | 151.4 |
| 5     | 79.7  | 25    | 156.7 |
| 6     | 82.5  | 26    | 162.2 |
| 7     | 85.4  | 27    | 167.9 |
| 8     | 88.5  | 28    | 173.8 |
| 9     | 91.5  | 29    | 179.9 |
| 10    | 94.8  | 30    | 186.2 |
| 11    | 97.4  | 31    | 192.8 |
| 12    | 100.0 | 32    | 203.5 |
| 13    | 103.5 | 33    | 210.7 |

Table continued...

Send Feedback

| CTCSS | Hz    | CTCSS   | HZ    |
|-------|-------|---------|-------|
| 14    | 107.2 | 34      | 218.1 |
| 15    | 110.9 | 35      | 225.7 |
| 16    | 114.8 | 36      | 233.6 |
| 17    | 118.8 | 37      | 241.8 |
| 18    | 123.0 | 38      | 250.3 |
| 19    | 127.3 | 122 (*) | 69.3  |
| 20    | 131.8 |         |       |

### Table 12: PL/DPL Codes

| DPL | Code | DPL | Code | DPL | Code            |
|-----|------|-----|------|-----|-----------------|
| 39  | 23   | 99  | 503  | 160 | Inverted DPL 69 |
| 40  | 25   | 100 | 506  | 161 | Inverted DPL 70 |
| 41  | 26   | 101 | 516  | 162 | Inverted DPL 71 |
| 42  | 31   | 102 | 532  | 163 | Inverted DPL 72 |
| 43  | 32   | 103 | 546  | 164 | Inverted DPL 73 |
| 44  | 43   | 104 | 565  | 165 | Inverted DPL 74 |

| DPL | Code | DPL | Code | DPL | Code            |
|-----|------|-----|------|-----|-----------------|
| 45  | 47   | 105 | 606  | 166 | Inverted DPL 75 |
| 46  | 51   | 106 | 612  | 167 | Inverted DPL 76 |
| 47  | 54   | 107 | 624  | 168 | Inverted DPL 77 |
| 48  | 65   | 108 | 627  | 169 | Inverted DPL 78 |
| 49  | 71   | 109 | 631  | 170 | Inverted DPL 79 |
| 50  | 72   | 110 | 632  | 171 | Inverted DPL 80 |
| 51  | 73   | 111 | 654  | 172 | Inverted DPL 81 |
| 52  | 74   | 112 | 662  | 173 | Inverted DPL 82 |
| 53  | 114  | 113 | 664  | 174 | Inverted DPL 83 |
| 54  | 115  | 114 | 703  | 175 | Inverted DPL 84 |
| 55  | 116  | 115 | 712  | 176 | Inverted DPL 85 |
| 56  | 125  | 116 | 723  | 177 | Inverted DPL 86 |
| 57  | 131  | 117 | 731  | 178 | Inverted DPL 87 |
| 58  | 132  | 118 | 732  | 179 | Inverted DPL 88 |
| 59  | 134  | 119 | 734  | 180 | Inverted DPL 89 |
| 60  | 143  | 120 | 743  | 181 | Inverted DPL 90 |

| DPL | Code | DPL | Code            | DPL | Code             |
|-----|------|-----|-----------------|-----|------------------|
| 61  | 152  | 121 | 754             | 182 | Inverted DPL 91  |
| 62  | 155  | 123 | 645             | 183 | Inverted DPL 92  |
| 63  | 156  | 124 | Customized PL   | 184 | Inverted DPL 93  |
| 64  | 162  | 125 | Customized PL   | 185 | Inverted DPL 94  |
| 65  | 165  | 126 | Customized PL   | 186 | Inverted DPL 95  |
| 66  | 172  | 127 | Customized PL   | 187 | Inverted DPL 96  |
| 67  | 174  | 128 | Customized PL   | 188 | Inverted DPL 97  |
| 68  | 205  | 129 | Customized PL   | 189 | Inverted DPL 98  |
| 69  | 223  | 130 | Inverted DPL 39 | 190 | Inverted DPL 99  |
| 70  | 226  | 131 | Inverted DPL 40 | 191 | Inverted DPL 100 |
| 71  | 243  | 132 | Inverted DPL 41 | 192 | Inverted DPL 101 |
| 72  | 244  | 133 | Inverted DPL 42 | 193 | Inverted DPL 102 |
| 73  | 245  | 134 | Inverted DPL 43 | 194 | Inverted DPL 103 |
| 74  | 251  | 135 | Inverted DPL 44 | 195 | Inverted DPL 104 |
| 75  | 261  | 136 | Inverted DPL 45 | 196 | Inverted DPL 105 |
| 76  | 263  | 137 | Inverted DPL 46 | 197 | Inverted DPL 106 |

| DPL | Code | DPL | Code            | DPL | Code             |
|-----|------|-----|-----------------|-----|------------------|
| 77  | 265  | 138 | Inverted DPL 47 | 198 | Inverted DPL 107 |
| 78  | 271  | 139 | Inverted DPL 48 | 199 | Inverted DPL 108 |
| 79  | 306  | 140 | Inverted DPL 49 | 200 | Inverted DPL 109 |
| 80  | 311  | 141 | Inverted DPL 50 | 201 | Inverted DPL 110 |
| 81  | 315  | 142 | Inverted DPL 51 | 202 | Inverted DPL 111 |
| 82  | 331  | 143 | Inverted DPL 52 | 203 | Inverted DPL 112 |
| 83  | 343  | 144 | Inverted DPL 53 | 204 | Inverted DPL 113 |
| 84  | 346  | 145 | Inverted DPL 54 | 205 | Inverted DPL 114 |
| 85  | 351  | 146 | Inverted DPL 55 | 206 | Inverted DPL 115 |
| 86  | 364  | 147 | Inverted DPL 56 | 207 | Inverted DPL 116 |
| 87  | 365  | 148 | Inverted DPL 57 | 208 | Inverted DPL 117 |
| 88  | 371  | 149 | Inverted DPL 58 | 209 | Inverted DPL 118 |
| 89  | 411  | 150 | Inverted DPL 59 | 210 | Inverted DPL 119 |
| 90  | 412  | 151 | Inverted DPL 60 | 211 | Inverted DPL 120 |
| 91  | 413  | 152 | Inverted DPL 61 | 212 | Inverted DPL 121 |
| 92  | 423  | 153 | Inverted DPL 62 | 213 | Inverted DPL 122 |

| DPL | Code | DPL | Code            | DPL | Code             |
|-----|------|-----|-----------------|-----|------------------|
| 93  | 431  | 154 | Inverted DPL 63 | 214 | Inverted DPL 123 |
| 94  | 432  | 155 | Inverted DPL 64 | 215 | Customized DPL   |
| 95  | 445  | 156 | Inverted DPL 65 | 216 | Customized DPL   |
| 96  | 464  | 157 | Inverted DPL 66 | 217 | Customized DPL   |
| 97  | 465  | 158 | Inverted DPL 67 | 218 | Customized DPL   |
| 98  | 466  | 159 | Inverted DPL 68 | 219 | Customized DPL   |

This page intentionally left blank.

# Motorola Solutions Limited Warranty

# A.1 What is Not Covered By the Warranty

- Defects or damage resulting from use of the Product in other than its normal and customary manner or by not following the instructions in this user guide.
- Defects or damage from misuse, accident or neglect.
- Defects of damage from improper testing, operation, maintenance, adjustment or any alteration or modification of any kind.
- Breakage or damage to aerials unless caused directly by defects in material or workmanship.
- Products disassembled or repaired in such a manner as to adversely affect performance or prevent adequate inspection and testing to verify any warranty claim.
- Defects or damage due to moisture, liquid or spills.
- All plastic surfaces and all other externally exposed parts that are scratched or damaged due to normal use.

- Products rented on a temporary basis.
- Periodic maintenance and repair or replacement of parts due to normal usage, wear and tear.

# **A.2 Warranty Information**

The authorised Motorola Solutions dealer or retailer where you purchased your Motorola Solutions two-way radio and/or original accessories will honour a warranty claim and/or provide warranty service. Please return your radio to your dealer or retailer to claim your warranty service. Do not return your radio to Motorola Solutions. To be eligible to receive warranty service, you must present your receipt of purchase or a comparable substitute proof of purchase bearing the date of purchase. The two-way radio should also clearly display the serial number. The warranty will not apply if the type or serial numbers on the product have been altered, deleted, removed or made illegible.

This page intentionally left blank.

# Accessories

### Table 13: Audio Accessories

| Part No.  | Description                                           |
|-----------|-------------------------------------------------------|
| HKLN4601_ | Surveillance kit with in-line microphone and PTT      |
| HKLN4599_ | D-Style Earpiece with in-line micro-<br>phone and PTT |
| HKLN4604_ | Swivel Earpiece with in-line microphone and PTT       |
| HKLN4606_ | Remote speaker microphone with PTT                    |
| HKLN4605_ | Earbud with in-line microphone and PTT                |

### Table 14: Battery

| Part No.  | Description                  |
|-----------|------------------------------|
| PMNN4434_ | Standard Li-Ion Battery      |
| PMNN4453_ | High Capacity Li-Ion Battery |

### Table 15: Cables

| Part No.  | Description                  |
|-----------|------------------------------|
| HKKN4028_ | Radio to Radio Cloning Cable |
| HKKN4027_ | CPS Programming Cable        |

### Table 16: Chargers

| Part No.    | Description                                                          |
|-------------|----------------------------------------------------------------------|
| PMLN6383_   | SUC Charging Tray                                                    |
| 25012026001 | 100-240 V, 7.5 W, Universal, Micro-<br>USB, Switch Mode Power Supply |
| 58012029006 | 110-240 V, UK/HK Charger Switch<br>Power Supply                      |
| 58012029004 | 110-240 V, Europe Charger Switch<br>Mode Power Supply                |
| PMLN6385_   | Standard Drop-In Tray SUC UK/EU<br>Kit                               |

### Table 17: Carry Accessories

| Part No.  | Description                      |
|-----------|----------------------------------|
| PMLN7655_ | XT600d Series Carry Holster      |
| PMLN7709_ | XT600d Series Leather Carry Case |

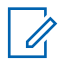

### NOTICE:

Certain accessories may or may not be available at the time of purchase. Please contact your Motorola Solutions Point of Purchase or visit http:// www.motorolasolutions.com for latest information on accessories availability and new accessories models.

# www.motorolasolutions.com/

MOTOROLA, MOTO, MOTOROLA SOLUTIONS and the Stylized M Logo are trademarks or registered trademarks of Motorola Trademark Holdings, LLC and are used under license. All other trademarks are the property of their respective owners. © 2017 Motorola Solutions, Inc. All rights reserved.

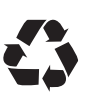